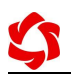

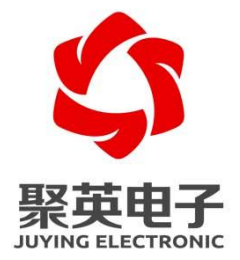

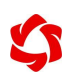

DAM1600AC-WIFI

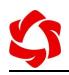

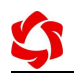

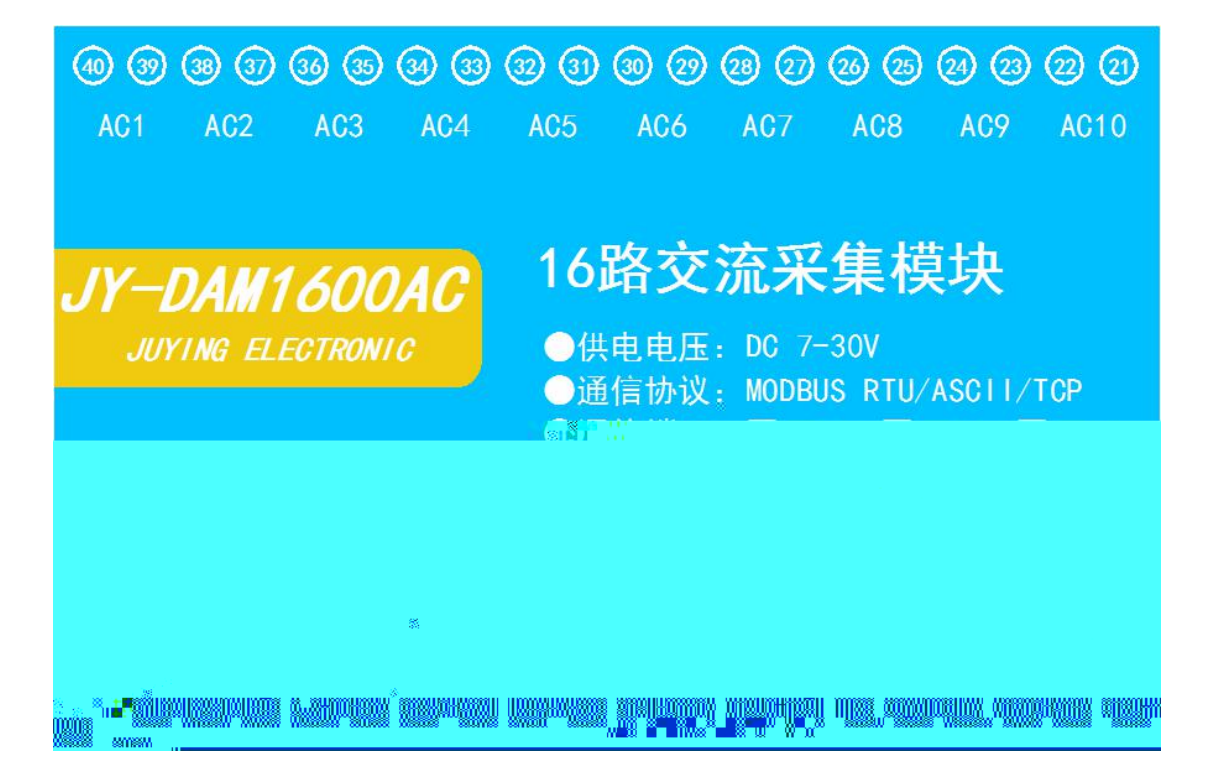

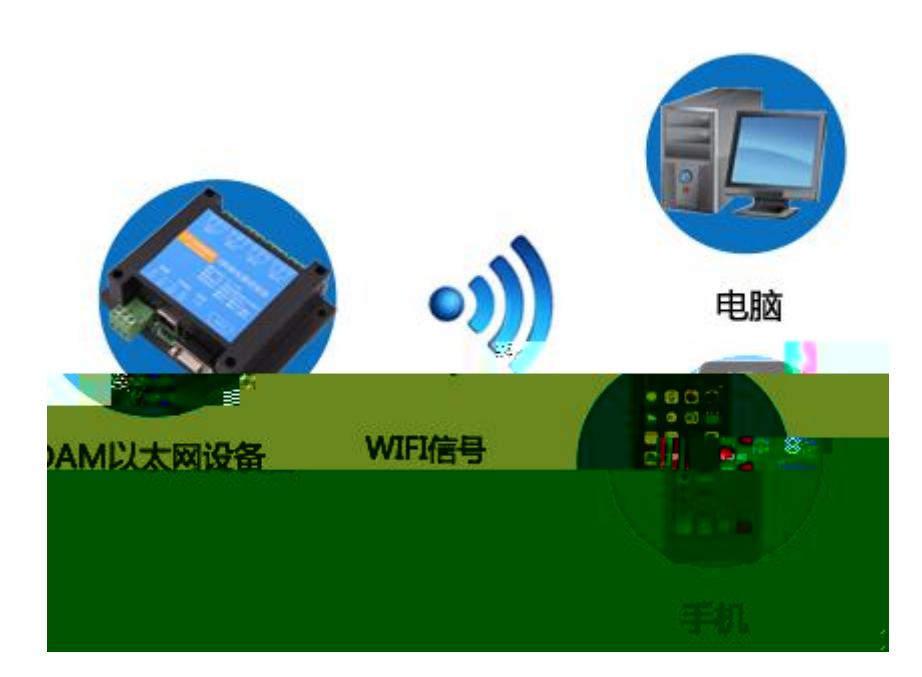

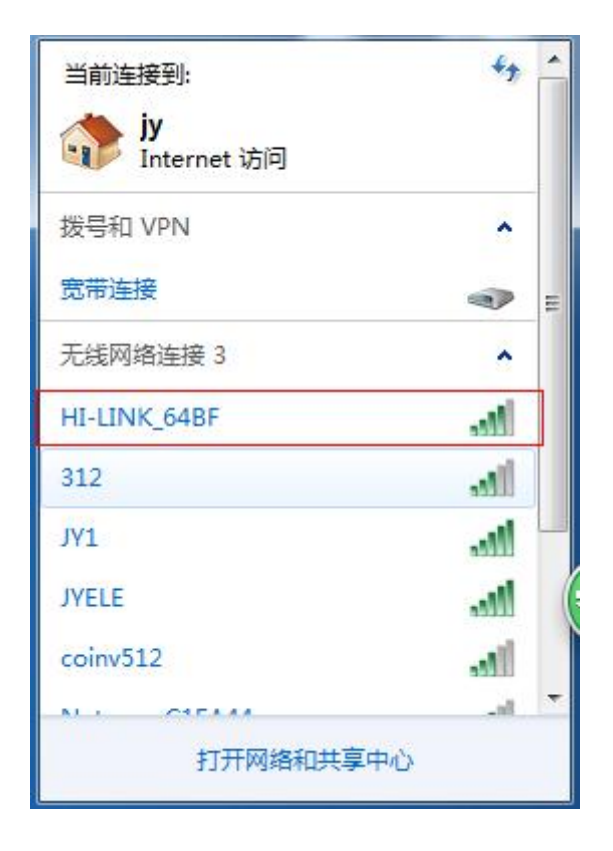

۶

S

| 波特率    | 9600 | ₹ | DO工作模式   | 正常模式 | - [ | 读取 |
|--------|------|---|----------|------|-----|----|
| 185波特率 | 9600 |   | DO工作模式参数 | 10   |     | 设定 |

۶

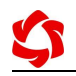

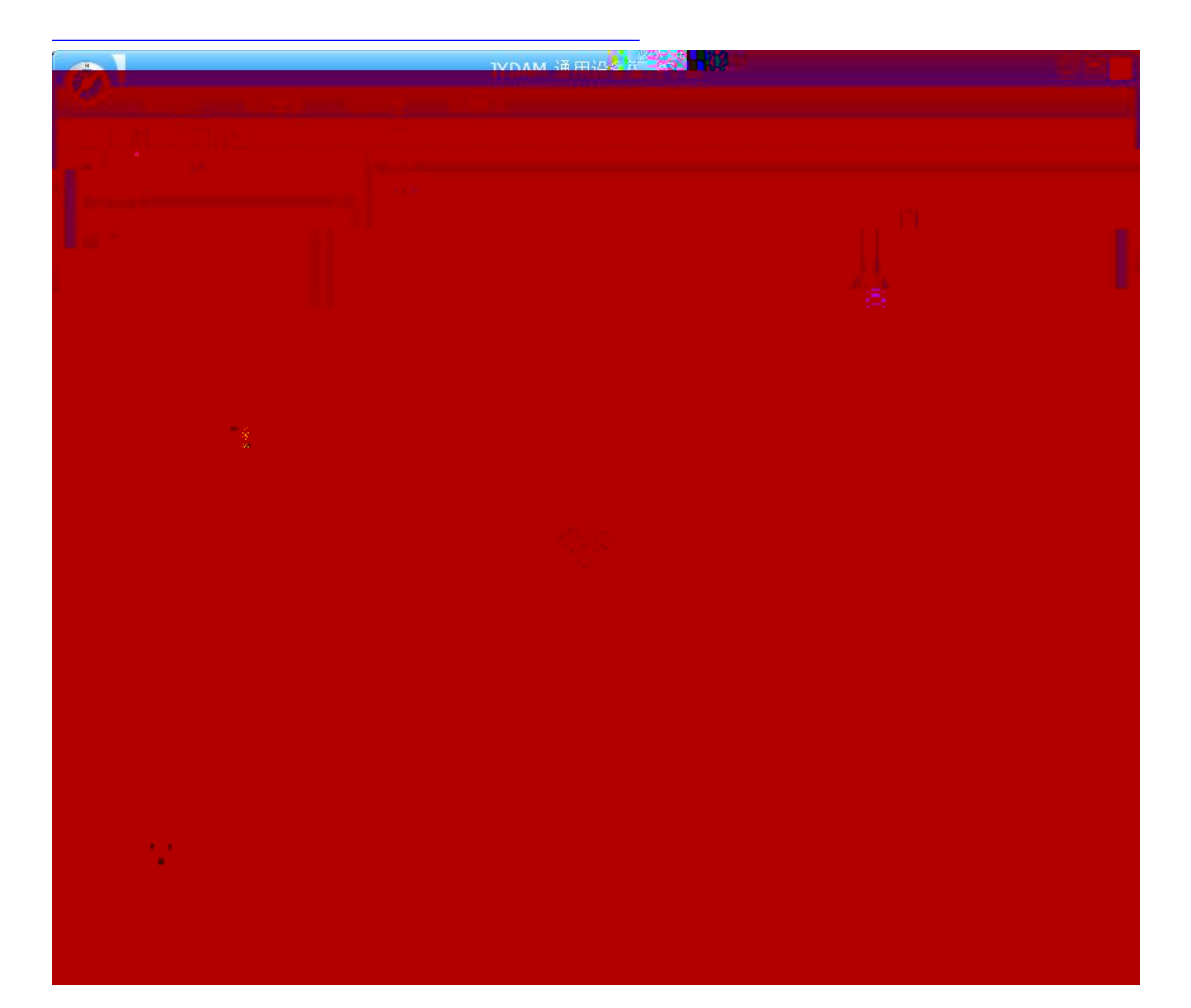

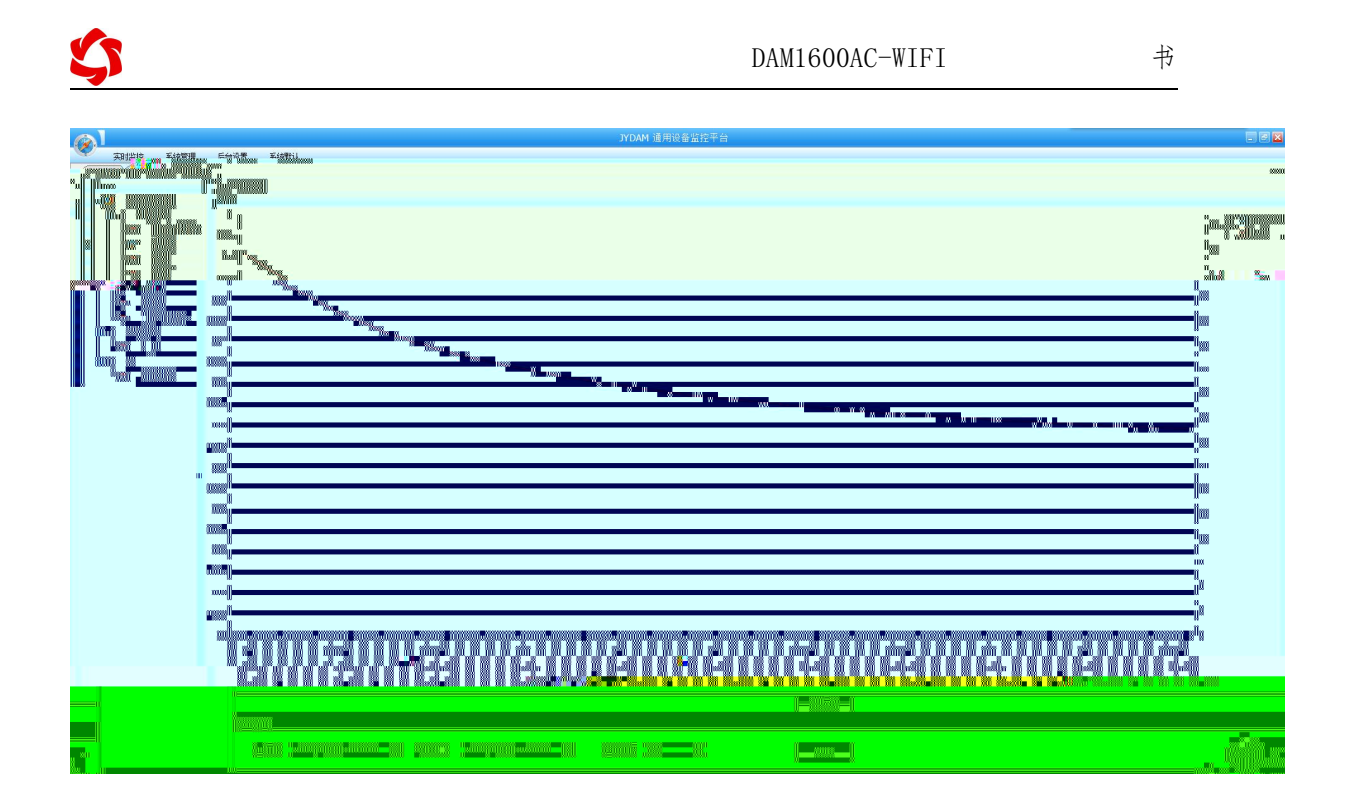

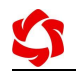

| 1 | 1 |  |
|---|---|--|
|   |   |  |
|   |   |  |
|   |   |  |
|   |   |  |
|   |   |  |
|   |   |  |
|   |   |  |
|   |   |  |
|   |   |  |
|   |   |  |
|   |   |  |
|   |   |  |
|   |   |  |
|   |   |  |
|   |   |  |
|   |   |  |
|   |   |  |
|   |   |  |
|   |   |  |
|   |   |  |
|   |   |  |
|   |   |  |
|   |   |  |
|   |   |  |

| DAM调试的<br>串口设定 | 次件               | -                    | 打开串口             |                                                                           |                           |      |                  |                 |                  |                              |                                               |                |    |
|----------------|------------------|----------------------|------------------|---------------------------------------------------------------------------|---------------------------|------|------------------|-----------------|------------------|------------------------------|-----------------------------------------------|----------------|----|
| 串 口 CON        | 14 💌<br>1-TCO4 💌 | 波特率 9600<br>设备地址 254 | <u></u> 关ì<br>读I | 利串口<br>)<br>、<br>、<br>、<br>、<br>、<br>、<br>、<br>、<br>、<br>、<br>、<br>、<br>、 | <br>                      | 部继电器 | 【DAM-TCO<br>读维电器 | 4】:【模拟重<br>5读光和 | 4】<br>禺          | 点击                           | i读取<br>拟里 IP i                                | 剛试信息           |    |
| <b>地器</b>      | 选择设<br>🕜         | 备型号<br>              | 输入设备<br>         | 地址                                                                        |                           |      | JD4              | 0               | 通<br>1<br>2<br>3 | 模拟里<br>AI1<br>AI2<br>AI3     | <u>数值</u><br>0.000000<br>0.000000<br>0.000000 | 单位             |    |
| JD5            | 0                | JD6                  | 0                | JD7                                                                       |                           |      | JD8              | 0               | 4                | AI4                          | 0.000000                                      |                |    |
| JD9            | _0               | D10                  | 0                | JD11                                                                      |                           |      | JD12             | 0               |                  |                              |                                               |                | v  |
| JD13           |                  | JD14                 | 0                | JD15                                                                      |                           |      | JD16             | 0               |                  |                              |                                               |                |    |
| 耦              |                  |                      |                  |                                                                           |                           |      |                  |                 |                  |                              |                                               |                |    |
| 0              | 0                | 0 0                  | 0                | 0                                                                         | 0                         | 0    | 0                | 0               |                  |                              |                                               |                | 清空 |
| 1#             | 2#               | 3# 4#                | 5#               | 6#                                                                        | 7#                        | 8#   | 9#               | 10#             | 读发读发             | AI<br>FE 04  <br>AI<br>FE 04 | 00 00 00 04 1<br>00 00 00 04 1                | 25 C6<br>25 C6 |    |
| 11#            | 12#              | 13# 14#              | 15#              | 16#                                                                       | 17#                       | 18#  | 19#              | 20#             |                  | 获取                           | 到的查询指                                         | i≎             |    |
| 波特率设置<br>波特率   | 默认               | ▼                    | 设置               | 工作模式                                                                      | 正常模式                      | t •  | 读取               | 设置              |                  |                              |                                               |                |    |
| 偏移地址           | 0                | 读取                   | 设置               | 开关时间(*0.                                                                  | 1s) 10                    |      | 读取               |                 |                  |                              |                                               |                |    |
| 闪开闪i<br>A01输   | ਗ਼操作继电器<br>   □  | ;手动模式 ▼ 10<br>       | )   *0.1<br>)出0  | A03                                                                       | 俞出                        |      | A04输出            | 0               | _                |                              |                                               |                |    |
|                |                  | 6¥                   | 出 <sup>1</sup> 0 | A07                                                                       | 俞出 <sup>1</sup> 0<br>輸出 0 | 16   | A08輸出<br>A012輸出  | 0               |                  |                              |                                               |                |    |
| 10 J-B         | Juli 0           | No.104               | unti -           | ADT                                                                       | NUCCI O                   | 北京家  | (#00127)         | 1.現公司           |                  |                              |                                               | 09(29)45       |    |

S

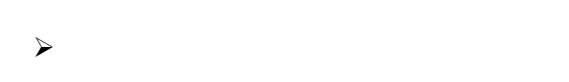

⊳

| $\triangleright$ |  |  |  |
|------------------|--|--|--|

\_\_\_\_\_